## Changes to ebooks format

Our ebook provider, **ProQuest Central** has recently made changes to their ebook platform. See below, and don't hesitate to get in touch if you need assistance with using ebooks/finding particular pages.

You will notice our ebooks are now displaying differently.

Previously, when you landed in an ebook, it looked like this, with the page range navigation top right:

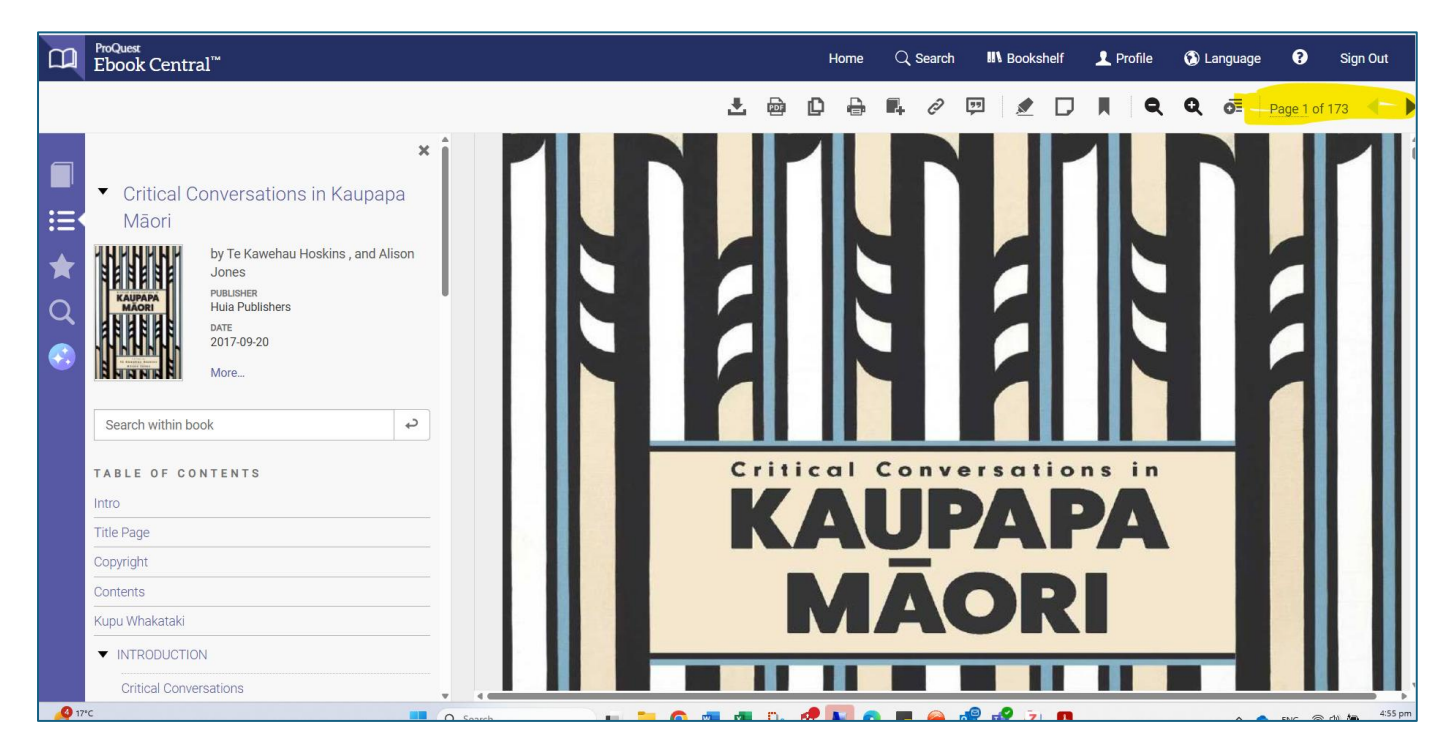

Under the new format, the book may will look like this:

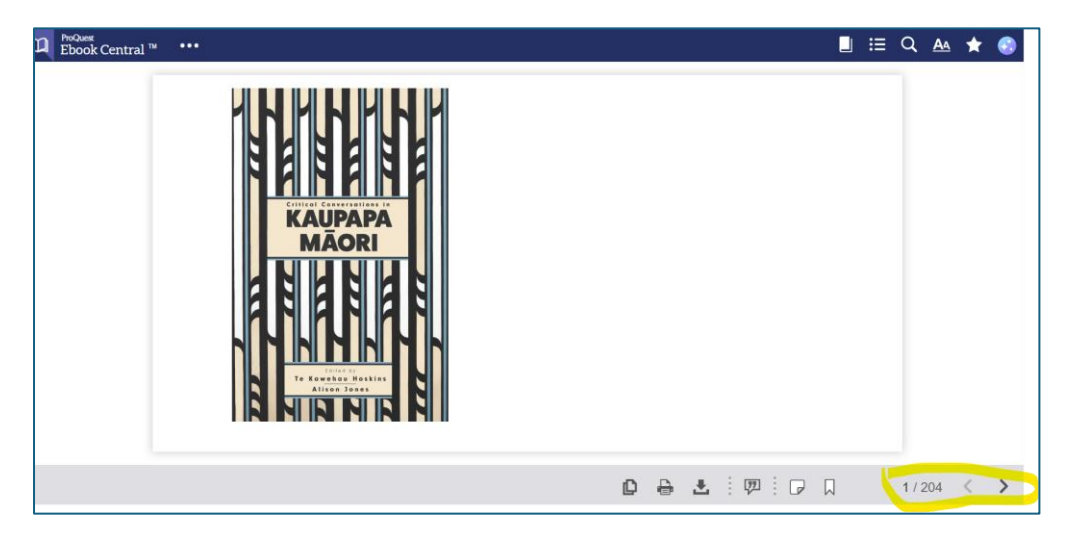

This is an "ePub" view. Note, the page navigation is bottom right, however, this is not aligned to the original book's page numbers, and changes if you scroll in and out to increase/decrease font size.

To revert to the previous "PDF" format, follow the two steps below. (**!Note**, there may be the odd ebook that doesn't give this option.)

1. Click on the book icon, top right:

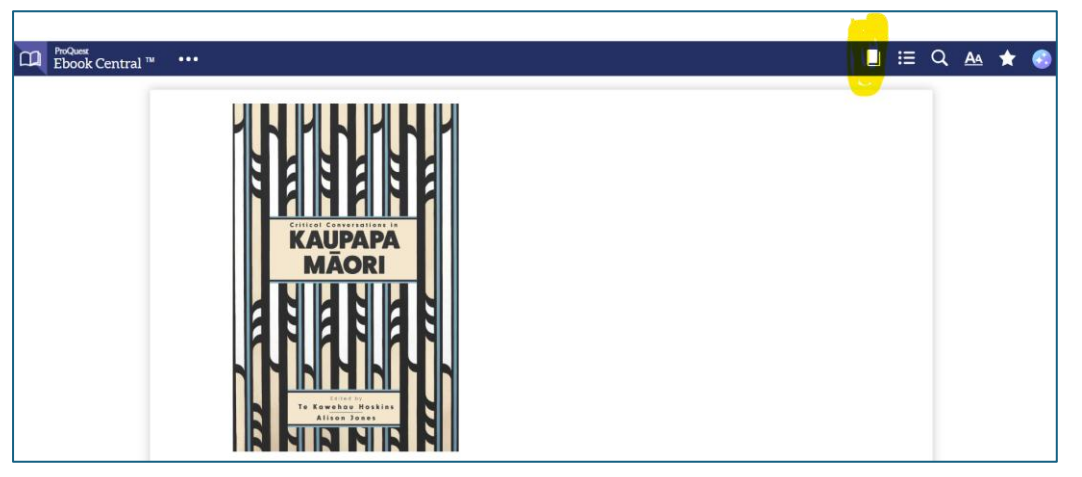

## Click on switch to PDF

| ProQuest<br>Ebook Central ™ ••••                                                                                                    | 🔲 🖽 Q 🗛 ★ 📀                                                                                                    |
|----------------------------------------------------------------------------------------------------|----------------------------------------------------------------------------------------------------|
| Critical Conversations in<br>KAUPAPAA<br>MAORI<br>BIBBBBBB<br>ELEVENT<br>ELEVENT<br>ELE | Critical Conversations in<br>Kaupapa Mãori<br>With Rawehau Hoskins , and<br>Alion Jones<br>Puisaer<br>Wate Note<br>View Book Detail Page<br>Convinces                      |
|                                                                                                    | All pages to copy ( of 41)  B2 pages to print ( of 82)  DOWNLOAD ALLOWANCES  This book is available for 21 day download.  Your offline reader manages download allowances. |

You may also see an AI Research Assistant. You can either use this or turn it off by clicking the X top right:

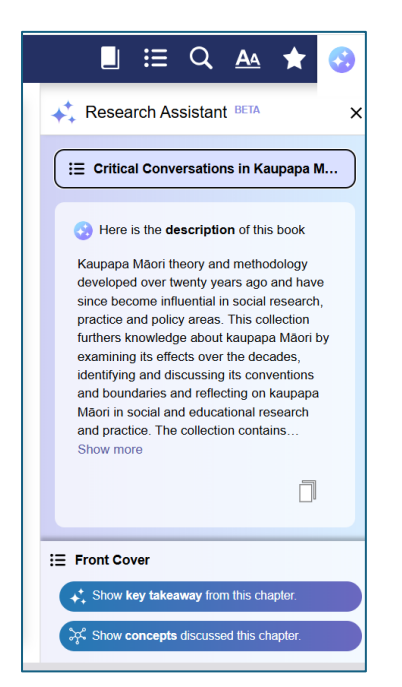